# REZSTREAM PROPERTY MANAGEMENT MODULE USER'S GUIDE

March 15, 2007

## TABLE OF CONTENTS

| CONTACT US                                                                                          | 4              |
|----------------------------------------------------------------------------------------------------|----------------|
| 1. ADDING AND ASSIGNING OWNERS                                                                      | 4              |
| Adding Owners from the Contact Data Screen<br>Adding Owners from the Owners Tab<br>Assigning Owners | 5<br>9<br>12   |
| 2. COMMISSION PLANS                                                                                 | 15             |
| CREATING A COMMISSION PLAN<br>Commission Plan Steps<br>Sample Commission Plans                      | 16<br>18<br>21 |
| 3. COMMISSION ASSIGNMENT                                                                            | 23             |
| 4. CHARGE ITEMS                                                                                     | 26             |
| CREATING SCHEDULED CHARGE ITEMS<br>Assigning Scheduled Charge Items<br>Creating Unscheduled Charges | 28<br>31<br>34 |
| 5. ASSIGN CHARGES                                                                                   | 35             |
| 6. PRINTING OWNER STATEMENTS                                                                        | 41             |
| REZSTREAM CONTACT INFORMATION                                                                       | 47             |
| REZSTREAM ADDITIONAL REFERENCES                                                                     | 47             |

### **ABOUT THIS GUIDE**

RezStream's optional property management module is perfect for vacation rental and condominium management companies. The property management module can be used to assign rental units to owners, establish commission split plans, track scheduled and unscheduled maintenance fees, and create monthly owner statements.

This guide will walk you through configuring the RezStream property management module. In addition, the guide provides step-by-step instructions for processing owner revenue and printing owner statements. Topics included in this guide are:

- 1. Adding and assigning owners
- 2. Creating commission plans
- 3. Assigning commission plans
- 4. Creating and assigning charge items
- 5. Assigning charges
- 6. Printing owner statements

## **CONTACT US**

#### RezStream Help Desk: (303) 872-0220

Support Hours: 8:00AM to 5:00PM, Monday through Friday, MST.

#### **1. ADDING AND ASSIGNING OWNERS**

The first step in configuring your RezStream property management module is to add owner information to your contact database. This can be done:

- 1. From the Contact Data screen
- 2. From the Owners tab of the Property Management Resources screen

#### ADDING OWNERS FROM THE CONTACT DATA SCREEN

The preferred method for adding owners to the property management module database is through the Contact Data screen. The Contact Data screen provides the form for adding all owner information including address, phone numbers, email addresses, and other contact notes. Use the following steps for adding an owner via the Contact Data screen.

1. Click the Contact Data F5 button on the main left-hand toolbar of RezStream Professional.

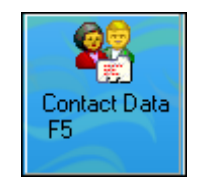

2. The Contact Data screen is displayed. From the top toolbar, click the Add New Contact button.

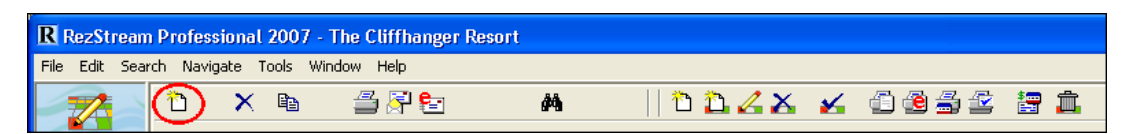

3. Enter the owner's first name and click the OK button.

| New Contact       | X |
|-------------------|---|
| Enter First Name: |   |
| Rita              |   |
| Ok Cancel         |   |

Enter the owner's last name and click the OK button. 4.

| 🗸 New Contact 🛛 🔀 |
|-------------------|
| Enter Last Name:  |
| Vargas            |
| <u>k</u> ancel    |

- 5.
- Enter owner contact information, including: a. 2<sup>nd</sup> contact name, (i.e. spouse information)
  - b. Address 1
  - c. Address 2
  - d. City, state, zip code
  - e. Country, fax
  - Home phone, work phone f.
  - g. Business name
  - h. Email address
  - Any additional information that is tracked on your property's Contact Data screen. In our i. example, the property has configured the last four data fields of the Contact Data screen to include a 2<sup>nd</sup> email address and car information.

| First, Last Name | Ms. 💌 Rita                 | Vargas     |              |
|------------------|----------------------------|------------|--------------|
| 2nd First, Last  | Johnny                     | Vargas     |              |
| Address 1        | 3518 North Shore Blvd.     |            |              |
| Address 2        | Suite 2G                   |            | Mail Ok 🔽    |
| City, St, Zip    | Lahaina                    | HI 💌       | 96761        |
| Country, Fax     | United States of America   | •          | 808-547-9989 |
| Ph Home, Work    | 808-234-8878               | 808-681-33 | 341          |
| Business Name    | Hawaii Kayaking Outfitters |            |              |
| Email Address    | rvargas@islandmotion.com   |            | Email Ok 🔽   |
| 2nd Email        | vargas@kayakhawaii.com     |            |              |
| Car Make         |                            |            |              |
| Car Model        |                            |            |              |
| Car License      |                            |            |              |

6. Add any additional contact information for the owner. The tabs on the lower left-hand side of the Contact Data screen can be used to enter notes, track interests, activities, special occasions, and even attach a photo of the owner.

| δ×               | e 🖆 🖓 🔄 🗰 🛤                             | 11244 🖌 41034 2 2 1                                                                                                    |
|------------------|-----------------------------------------|----------------------------------------------------------------------------------------------------|
| First, Last Name | Ms. 💌 Rita Vargas                       | Contact Invoice History 1/0                                                                                                    |
| 2nd First, Last  | Johnny Vargas                           | Inv # Entered Begins Ends Start Unit Length Total Paid Confirmation                                                                                                    |
| Address 1        | 3518 North Shore Blvd.                  | 573 10/27/2006 11/8/2006 11/8/2006 MTG1 0 \$1,247.63 \$0.00 573                                                                                                    |
| Address 2        | Suite 2G Mail Ok 🔽                      |                                                                                                    |
| City, St, Zip    | Lahaina HI 96761                        |                                                                                                    |
| Country, Fax     | United States of America 💽 808-547-9989 |                                                                                                    |
| Ph Home, Work    | 808-234-8878 808-681-3341               |                                                                                                    |
| Business Name    | Hawaii Kayaking Outfitters              |                                                                                                    |
| Email Address    | rvargas@islandmotion.com Email Ok 🔽     |                                                                                                    |
| Rewards #        | vargas@kayakhawaii.com                  |                                                                                                    |
| Company Name     |                                         | Check Market Decode Decode New No. 2000, Decode Decode New York New York New Yo |
| Special Reg. #1  |                                         | Starts: Wed, Nov 08, 2006 Departs: Wed, Nov 08, 2006 Length: U Start Unit: MTG1<br>Adult 1 Pets 0 Disile Resourcement at start \$0.00 Charges: \$1.247.62                                                                                                    |
| Special Req. #2  |                                         | Child 0 Cars 0 Hourly Reservation Total: \$1.125.00 Paid \$0.00                                                                                                    |
| Contact Notes    | Private Notes Details Contact Log Photo | Checked In: Point of Sale Charges: \$0.00 Due: \$1,247.63                                                                                                    |
| - Interests and  | Activities Special Occasions            | Checked Out: Tax: \$122.63 Last Change                                                                                                    |
| Hiking           | ▼ 07/29/06 / Her Birthday ▼             | Guest Info. Invoice Notes Private Notes Travel Agent Custom Notes Payments                                                                                                    |
| Biking           | ▼ 03/02/06 / His Birthday ▼             | Payment Data Confirmation # 573 AD Group                                                                                                    |
| Sports           | ▼ 06/29/06 / Anniversary ▼              | Lancellation #                                                                                                    |
| Skiina           |                                         | Aduit I V Child 0 V Intole Condex Point age                                                                                                    |
| Terang           |                                         | Swipe cald Pets U V Lars U V                                                                                                    |
| Contact Chec     | K Box Flags                             | Credit Card Data 🔍 Z Arrive                                                                                                    |
|                  | Custom 5                                | Depart Uustom 3                                                                                                    |
| 🔽 Owner          | Custom 6                                | Letter Standard Custom 5                                                                                                    |
| Referral Source  | E dit Lists                             | Credit Card Hold Checked In Cut Custom 6                                                                                                    |

 $\mathbf{\hat{I}}$ 

1

In the example above, under the Details tab, the contact check box flags have been configured to track whether or not this specific contact is an owner. These contact check box flags can be easily customized by clicking Tools > List Edit > Labels. For additional information on customizing the Contact Data screen, please consult the RezStream Professional User's Manual (available for download at http://www.rezstream.com).

- 7. Click the Add New Contact button ( ) again to add another owner.
- Any owners added from the Contact Data screen are available to use in the property management module.

#### ADDING OWNERS FROM THE OWNERS TAB

The second option for adding an owner is to add the owner's first and last name in the Property Management Resources screen. With this method, only the owner's first and last name is entered. After adding the owner's name, you can then return to the Contact Data screen and enter additional contact information.

Use the following steps to add an owner through the Property Management Resources screen.

1. Click Tools > Property Management.

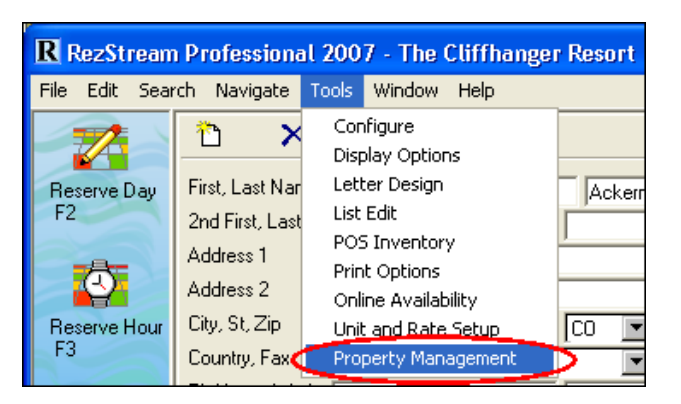

2. From the Owners tab on the Property Management Resources screen, click the Add New Owner button.

|           | Owne     | ers:           |   | ι | Jnassigne<br>Units | d        |      | A    | Assignment | s:           |  |
|-----------|----------|----------------|---|---|--------------------|----------|------|------|------------|--------------|--|
| Last      | First    | BusinessName   |   |   | Unit               |          | Unit | Last | First      | BusinessName |  |
| Ackerman  | Joseph   |                |   |   | 101                |          |      |      |            |              |  |
| Anderson  | Jim      | Eye Level      |   |   | 102                |          |      |      |            |              |  |
| Anthony   | Carmello | Denver Nuggets |   |   | 103                |          |      |      |            |              |  |
| Barry     | John     |                |   |   | 104                |          |      |      |            |              |  |
| Bauer     | Mario    |                |   |   | 105                |          |      |      |            |              |  |
| Baxley    | Brian    |                |   |   | 106                |          |      |      |            |              |  |
| Bott      | Louis    |                |   |   | 107                |          |      |      |            |              |  |
| Bragg     | Bill     |                |   |   | 108                |          |      |      |            |              |  |
| Braitberg | Joy      |                |   |   | 109                |          |      |      |            |              |  |
| Buffett   | Jimmy    |                |   |   | 110                |          |      |      |            |              |  |
| Chesney   | Kenny    |                |   |   | 111                |          |      |      |            |              |  |
| Clark     | Laura    |                |   |   | 112                |          |      |      |            |              |  |
| Dale      | Joe      |                |   |   | 113                |          |      |      |            |              |  |
| DeBerry   | Fisher   |                |   |   | 114                |          |      |      |            |              |  |
| DeLay     | Heath    | MyRealtor.com  |   |   | 115                |          |      |      |            |              |  |
| Doyle     | Jayleen  |                |   |   | 116                |          |      |      |            |              |  |
| Ecklund   | Matt     |                |   |   | 117                |          |      |      |            |              |  |
| Elwau     | John     | Denver Broncos | - |   | 119                | <b>_</b> |      |      |            |              |  |

3. The RezStream Professional Name Search dialog window displays. Enter the owner's last name and first name and click the New button.

| RezStrea   |              |          |                      |                  |        |             |          |
|------------|--------------|----------|----------------------|------------------|--------|-------------|----------|
| RezStrea   |              |          |                      |                  |        |             |          |
| 🐴 RezStrea |              |          |                      |                  |        |             |          |
|            | m Profession | al Name  | Search               |                  |        |             |          |
| Layer      | Dale         | - (*     | New 🧷 Select 🗙       | Cancel 📃 Bu      | siness | Name        |          |
| Last Name  | First Name   | Spouse   | Address              | City             | St     | Home        | Work     |
| Ackerman   | Joseph       |          | 2212 W. 7th St.      | Denver           | CO     | 303-681-32- | 303-555- |
| Anderson   | Jim          | Julia    | 34512 W. 55th Street | Bellevue         | WA     | 503-555-12: | 503-443- |
| Anthony    | Carmello     |          | 4708 Red Rock Drive  | Larkspur         | CO     | 303         |          |
| Barry      | John         | Jackie   | 5409 W. 3rd Avenue   | Charlotte        | NC     | 767-998-01: | 767-545  |
| Bauer      | Mario        |          | 8812 North Street    | Colorado Springs | CO     | 719-887-98: | 719-454  |
| Baxley     | Brian        |          | 4434 W. Prarie Road  | Ellicott         | CO     | 719-545-09  |          |
| Bott       | Louis        |          | 3005 Leslie Dr.      | Englewood        | CO     | 720-888-12  | 720-546  |
| Bragg      | Bill         |          |                      |                  |        |             |          |
| Braitberg  | Joy          | Kurt     | 31 Underhill Road    | Hemet            | CA     | 925-254-64; |          |
| Buffett    | Jimmy        | Jane     | 3313 W. Palm Beach   | West Palm Beach  | FL     | 414-555-12  | 414-765  |
| Chesney    | Kenny        | Divorced | 5431 W. Blue Avenue  | Nashville        | TN     | 505-908-12- | 505-661  |
| Clark      | Laura        |          | 123 W. 1st Ave.      | Aspen            | СО     | 970-923-371 |          |
| Dale       | Joe          | Julie    | 33443 Dearborn Ave.  | Dearborn         | М      | 506-887-12- | 506-889  |
| DeBerry    | Fisher       |          | 2008 Afton Way       |                  |        |             |          |
| DeLay      | Heath        | Leah     | 44234 South 6th      | Aspen            | СО     | 303-876-00: | 720-667  |
| Dovle      | Javleen      |          | 4414 Arosa Drive     |                  | СО     | 970-476-29; | 970-476  |
| Ecklund    | Matt         | Christy  | 3434 W. Palmer Blvd. | Palmer Lake      | СО     | 719-598-09; | 719-593- |
| Elway      | John         |          | 212 W. Cherry Hills  | Denver           | СО     | 303-777-77  | 720-777- |
| Emsley     | Peter        |          |                      |                  |        |             |          |
| Flexor     | David        |          |                      |                  |        |             |          |
| Foster     | lan          | Jeanne   | 2212 W. Park Ave.    | Denver           | CO     | 303-888-98: | 720-778  |
| Fredericks | James        | · · ·    |                      |                  |        |             |          |
| Friedman   | Lennu        | Joanne   | 1312 W Eth Avenue    | Dalkimana        | MD     | ACE 000 77  | ACE AEC  |

4. The list of owners under the Owners tab on the Property Management Resources screen is updated to include the added name.

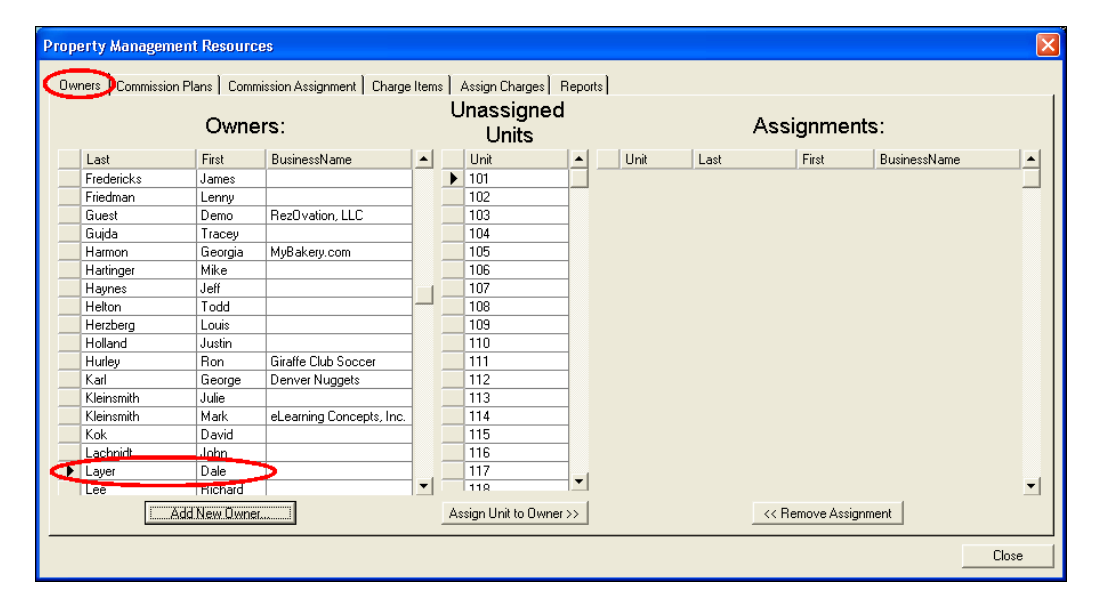

#### **ASSIGNING OWNERS**

Once owners are added to the RezStream contact database using one of the two methods described above, they can be assigned to units listed in RezStream Professional. Use the following steps for assigning an owner to one or more units.

1. Click Tools > Property Management.

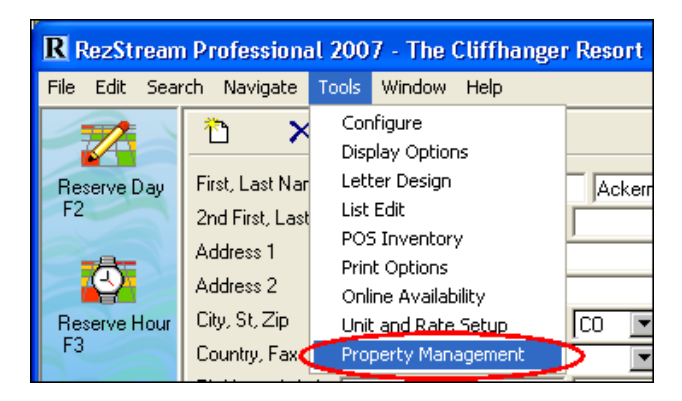

2. From the Owners tab (A), highlight the name in the Owners list (B), highlight the unit from the Unassigned Units list (C), and click the Assign Unit to Owner button (D).

| erty Manager  | ment Resourc    | ces                        |         |                     |           |      |      |                      |              |       |
|---------------|-----------------|----------------------------|---------|---------------------|-----------|------|------|----------------------|--------------|-------|
| ners Commissi | ion Plans   Com | mission Assignment   Charg | e Items | Assign Charges      | Reports   | )    |      |                      |              |       |
|               | Owne            | ers:                       |         | Unassigned<br>Units | 1         |      |      | Assignment           | s:           |       |
| Last          | First           | BusinessName               |         | Unit                |           | Unit | Last | First                | BusinessName |       |
| Pryce         | Trevor          |                            |         | 101                 |           |      |      |                      |              |       |
| Reeves        | Dan             |                            |         | 102                 |           |      |      |                      |              | _     |
| Rice          | Brian           |                            | 1 1     | 103                 |           |      |      |                      |              |       |
| Riley         | Pat             | Miami Heat                 |         | 104                 |           |      |      |                      |              |       |
| Simms         | Mindy           |                            |         | 105                 |           |      |      |                      |              |       |
| Snider        | Todd            |                            |         | 106                 |           |      |      |                      |              |       |
| Spence        | Brian           |                            |         | 107                 |           |      |      |                      |              |       |
| Strait        | George          | Strait Enterprises, Inc.   |         | 108                 |           |      |      |                      |              |       |
| Turner        | Tim             |                            |         | 109 C               |           |      |      |                      |              |       |
| Van Roll      | Bradice         |                            |         | 110                 |           |      |      |                      |              |       |
| Vargas        | Rita            | Hawaii Kayaking 🔪          |         | 111                 |           |      |      |                      |              |       |
| Waluen        | Chrio           |                            |         | 112                 |           |      |      |                      |              |       |
| Walker        | Larry           | D                          |         | 113                 |           |      |      |                      |              |       |
| Ward          | George          |                            |         | 114                 |           |      |      |                      |              |       |
| Williams      | Lee             |                            |         | 115                 |           |      |      |                      |              |       |
| Wilson        | Tony            |                            |         | 116                 |           |      |      |                      |              |       |
| Yavorski      | Joe             | Defense Contractors, Inc   |         | 117                 |           |      |      |                      |              |       |
| Zallar        | Chad            |                            | -       | 118                 | 1         |      |      |                      |              | 1     |
|               | Add New Owne    | er                         | <       | Assign Unit to Owne | $\supset$ | )    |      | << Remove Assignment | nent         |       |
|               |                 |                            |         |                     |           |      |      |                      |              | Close |

| Property Management Resources |              |                            |       |       |                     |                     |     |      |     |              |               |                 |       |
|-------------------------------|--------------|----------------------------|-------|-------|---------------------|---------------------|-----|------|-----|--------------|---------------|-----------------|-------|
| Owners Commission F           | Plans   Comm | ission Assignment   Charge | Items | : ] . | Assign Charges   F  | lepo                | rts |      |     |              |               |                 |       |
|                               | Owners:      |                            |       |       |                     | Unassigned<br>Units |     |      |     | Assignments: |               |                 |       |
| Last                          | First        | BusinessName               |       |       | Unit                |                     |     | Unit | Las | st           | First         | BusinessName    |       |
| Pryce                         | Trevor       |                            | _     | ►     | 101                 |                     | ►   | 108  | Var | igas         | Rita          | Hawaii Kayaking |       |
| Reeves                        | Dan          |                            |       |       | 102                 |                     | ~   | -    |     |              |               |                 |       |
| Rice                          | Brian        |                            |       |       | 103                 | 1                   |     |      | -   |              |               |                 |       |
| Riley                         | Pat          | Miami Heat                 |       |       | 104                 | 1                   |     |      |     |              |               |                 |       |
| Simms                         | Mindy        |                            |       |       | 105                 | 1                   |     |      |     |              |               |                 |       |
| Snider                        | Todd         |                            |       |       | 106                 | 1                   |     |      |     |              |               |                 |       |
| Spence                        | Brian        |                            |       |       | 107                 | 1                   |     |      |     |              |               |                 |       |
| Strait                        | George       | Strait Enterprises, Inc.   |       |       | 109                 | 1                   |     |      |     |              |               |                 |       |
| Turner                        | Tim          |                            |       |       | 110                 | 1                   |     |      |     |              |               |                 |       |
| Van Pelt                      | Bradlee      |                            |       |       | 111                 |                     |     |      |     |              |               |                 |       |
| Vargas                        | Rita         | Hawaii Kayaking            |       |       | 112                 | 1                   |     |      |     |              |               |                 |       |
| Walden                        | Chris        |                            |       |       | 113                 | 1                   |     |      |     |              |               |                 |       |
| Walker                        | Larry        |                            |       |       | 114                 |                     |     |      |     |              |               |                 |       |
| Ward                          | George       |                            |       |       | 115                 | 1                   |     |      |     |              |               |                 |       |
| Williams                      | Lee          |                            |       |       | 116                 | 1                   |     |      |     |              |               |                 |       |
| Wilson                        | Tony         |                            |       |       | 117                 |                     |     |      |     |              |               |                 |       |
| Yavorski                      | Joe          | Defense Contractors, Inc.  |       |       | 118                 |                     |     |      |     |              |               |                 |       |
| Zallar                        | Chad         |                            | -     |       | 119                 |                     |     |      |     |              |               |                 | -     |
| Ad                            | d New Owner. |                            |       | iA;   | ssign Unit to Owner | 22                  |     |      |     | << Re        | emove Assignm | ient            |       |
|                               |              |                            |       |       |                     |                     |     |      |     |              |               |                 | Close |

The unit and owner's name is now listed in the Assignments table.

3. Continue assigning owners to units using the steps listed in #2 above.

**(**)

To remove an owner assignment, highlight the unit in the Assignments table and click the Remove Assignment button.

| Pr | ope   | erty Manageme     | nt Resourc  | es                       |              |            |                  |          |      |              |                 |                |            |
|----|-------|-------------------|-------------|--------------------------|--------------|------------|------------------|----------|------|--------------|-----------------|----------------|------------|
| C  | ייאור |                   | Plane Com   | pission Assignment   Cha | rae Iterr    | م ا ٨٠٠٠   | m Charges Be     | norte ]  |      |              |                 |                |            |
|    |       | ions   Commission |             | nission Assignment   Che | iye nen      | io   Acoly | in charges   The | poits    |      |              |                 |                | 1          |
|    |       |                   | Owne        | ers:                     |              | Una        | ssigned          |          |      | Assignments: |                 |                |            |
|    |       |                   |             | le : u                   |              |            | Onits            |          | Lu s | - (a         | - Let i         |                |            |
|    |       | Last              | First       | BusinessName             | _ <b>_</b> _ | Un         | t _              | <u> </u> | Unit | Last         | First           | BusinessName   | <b>_</b> _ |
|    |       | Ackerman          | Joseph      |                          |              | ▶ 102      | 2                |          | 108  | Verger       | Bita            | Hawaii Kayakir | 9          |
|    | _     | Anderson          | Jim         | Eye Level                |              | 103        | 3                |          | 101  | Layer        | Dale            |                |            |
|    |       | Anthony           | Carmello    | Denver Nuggets           |              | 104        | 1                |          |      |              |                 |                |            |
|    | _     | Barry             | John        |                          |              | 105        | 5                |          |      |              |                 |                |            |
|    | _     | Bauer             | Mario       |                          |              | 106        | 6                |          |      |              |                 |                |            |
|    | _     | Baxley            | Brian       |                          |              | 107        | ,                |          |      |              |                 |                |            |
|    |       | Bott              | Louis       |                          |              | 109        | 3                |          |      |              |                 |                |            |
|    |       | Bragg             | Bill        |                          |              | 110        | )                |          |      |              |                 |                |            |
|    |       | Braitberg         | Joy         |                          |              | 111        |                  |          |      |              |                 |                |            |
|    |       | Buffett           | Jimmy       |                          |              | 112        | 2                |          |      |              |                 |                |            |
|    |       | Chesney           | Kenny       |                          |              | 113        | }                |          |      |              |                 |                |            |
|    |       | Clark             | Laura       |                          |              | 114        | ļ.               |          |      |              |                 |                |            |
|    |       | Dale              | Joe         |                          |              | 115        | j                |          |      |              |                 |                |            |
|    |       | DeBerry           | Fisher      |                          |              | 116        | 6                |          |      |              |                 |                |            |
|    |       | DeLay             | Heath       | MyRealtor.com            |              | 117        | ,                |          |      |              |                 |                |            |
|    |       | Doyle             | Jayleen     |                          |              | 118        | 3                |          |      |              |                 |                |            |
|    |       | Ecklund           | Matt        |                          |              | 119        | 9                | - 1      |      |              |                 |                |            |
|    |       | Elway             | John        | Denver Broncos           | <b>-</b>     | 120        | n 11             | 1        |      |              |                 | -              | <u> </u>   |
|    |       | Ac                | ld New Owne | r                        |              | Assign     | Unit to Owner >> |          |      | $\sim$       | < Remove Assign | nment          |            |
| -  |       |                   |             |                          |              |            |                  |          |      |              |                 |                | Close      |

#### 2. COMMISSION PLANS

Commission plans specify how the owner and management company split revenue. Commission plans also specify what types of charges are split between the owner and the management company. For many properties, owners receive a split of revenue only on lodging charges. However, RezStream's property management module is flexible enough to create commission plans that allow owners to also receive a portion of the revenue on point of sale items and/or cleaning fees.

#### **CREATING A COMMISSION PLAN**

Commission plans are comprised of two components:

- 1. Commission plan name (a descriptive title you assign to the plan).
- 2. Plan steps (automatic conditions attached to each plan name).

Commission plans are created from the Property Management Resources screen. This screen is accessed by clicking Tools > Property Management.

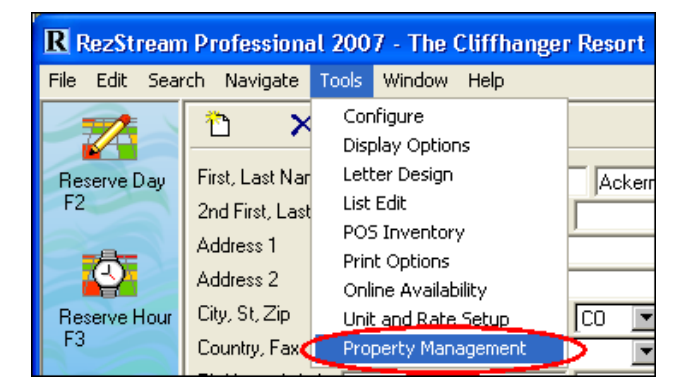

At the Property Management Resources screen, use the following steps for creating a commission plan.

1. Click the Commission Plans tab.

| Property Management Resources                    |                             |                            |                  |       |  |  |  |  |
|--------------------------------------------------|-----------------------------|----------------------------|------------------|-------|--|--|--|--|
| Owners Commission Plans Commission Assignment Ch | arge Items   Assign Charges | Reports                    |                  |       |  |  |  |  |
| Commission Plan Name:                            |                             | Plan Steps:                |                  |       |  |  |  |  |
| Description                                      | Type                        | Trigger Type Trigger Value | Commission Value |       |  |  |  |  |
|                                                  |                             |                            | _                |       |  |  |  |  |
|                                                  |                             |                            |                  |       |  |  |  |  |
|                                                  |                             |                            |                  |       |  |  |  |  |
|                                                  |                             |                            |                  |       |  |  |  |  |
|                                                  |                             |                            |                  |       |  |  |  |  |
|                                                  |                             |                            |                  |       |  |  |  |  |
|                                                  |                             |                            |                  |       |  |  |  |  |
|                                                  | <b>*</b>                    |                            | <b>•</b>         |       |  |  |  |  |
| Add New Plan Name                                | <u> </u>                    | Add New Step               |                  |       |  |  |  |  |
|                                                  |                             |                            |                  | Close |  |  |  |  |

RezStream 3800 Gilpin Street, Suite 2-1 Denver, Colorado 80205 www.rezstream.com support@rezstream.com Page #10 303-872-0220 Last Update: 3/16/2007

- 2. Click the Add New Plan Name button (circled in the image above).
- 3. Enter a commission plan name description (Standard 80/20).

| Property Management Resources                        |                                                  |  |
|------------------------------------------------------|--------------------------------------------------|--|
| Owners Commission Plans Commission Assignment Charge | e Items   Assign Charges   Reports               |  |
| Commission Plan Name:                                | Plan Steps:                                      |  |
| Description                                          | Type Trigger Type Trigger Value Commission Value |  |
|                                                      |                                                  |  |
|                                                      |                                                  |  |

Many times the description field includes the owner/management company split ratio. In the example above, the management company will receive a 20% commission on each reservation total.

4. Enter commission plan steps that define when the commission is paid to the owner and how much commission the owner receives.

#### **COMMISSION PLAN STEPS**

There are four commission plan step fields that define how a commission plan works: Type, Trigger Type, Trigger Value, and Commission Value. These fields then can be used in varying combinations to customize commission plans.

| FIELD        | OPTION               | DESCRIPTION                                                                                                    |
|--------------|----------------------|----------------------------------------------------------------------------------------------------|
| Туре         | Percent              | The management company receives a percentage commission based on lodging charges. For example, with an 80/20 split, the management company would receive \$20 on a \$100 room charge.                                                                                                    |
|              | Fixed per Day        | The management company receives a set dollar<br>amount for each day a reservation is in-house. For<br>example, the owner/management company<br>agreement specifies that the management company<br>receives \$25 each night that a guest stays at the<br>property.                                                                                                    |
|              | Fixed per<br>Invoice | The management company receives a set dollar<br>amount per reservation. For example, the<br>owner/management company agreement specifies<br>that the management company receives \$75 per<br>reservation regardless of reservation length.                                                                                                    |
| Trigger Type | Length of Stay       | Used when the commission value changes based on<br>the length of the reservation. As an example, assume<br>an owner/management company contract specifies an<br>80/20 revenue split based on lodging charges.<br>However, if the reservation is in-house 30 days or<br>longer, the split changes to 85/15. In this example, a<br>second plan step would be added to the commission<br>plan detailing this commission change. |

| FIELD         | OPTION       | DESCRIPTION                                                                                                    |
|---------------|--------------|----------------------------------------------------------------------------------------------------|
| Trigger Type  | Total Amount | With this option, a second plan step can be added to a commission plan based on a reservation's total charges (as opposed to the number of nights in house). This option would be used if the owner/management company agreement states that there is a different breakdown based on a reservation's total charges. For example, if a reservation's total charges are under \$1000, the management company receives 20% of that total. If a reservation's total charges are \$1000 or greater, the management company's commission drops to 15%. |
|               | Owner Stay   | Used when you have a special commission plan for<br>situations where an owner stays in the rental unit. For<br>example, the management company receives \$25 as<br>a cleaning fee every time an owner stays in his or her<br>unit. In this example, a plan step could be added with<br>the type set to Fixed Per Invoice, the trigger type set<br>to Owner Stay and the commission value set to 25. In<br>order for the Owner Stay plan step to be triggered, the<br>owner must be the primary contact on the reservation.                       |
|               | Comp         | Used when the total charge on a reservation (or POS item) is \$0, however the management company still receives a commission. One example is guest of owner reservations. If the property only allows \$0 reservations when the owner allows a friend or family member to stay in his unit, the Comp trigger type would be used.                                                                                                    |
|               | POS Items    | Only used if owners receive a commission on<br>purchased POS items. With the trigger type set to<br>POS Items, the owner receives a commission<br>percentage or flat fee on ALL POS Items. <i>This is not</i><br><i>a common practice.</i>                                                                                                    |
|               | Clean Fees   | Use this trigger type if the owner receives a portion of<br>the cleaning fee revenue charged to guests staying in<br>the unit. If the owner is charged a cleaning fee based<br>on each reservation that stays in his or her unit, this<br>can be accomplished using a scheduled charge.<br>Please see the section titled <i>Creating and Assigning</i><br><i>Scheduled Charges</i> .                                                                                                    |
| Trigger Value | # of Days    | For certain owner/management company agreements,<br>the owner split percentage changes after a<br>reservation has been in-house for a specified number<br>of days. For example, the owner split for short term<br>stays may be defined as 80/20. However, once a<br>reservation is in-house for 30 days, the split changes<br>to 85/15. In this example, the trigger value (30) would<br>be the number of days that triggers a change in the<br>owner split.                                                                                     |

| FIELD            | OPTION        | DESCRIPTION                                                                                                    |
|------------------|---------------|----------------------------------------------------------------------------------------------------|
| Trigger Value    | Dollar Amount | Another variable in some owner/management<br>company agreements is a change in the owner split<br>once the charges on a reservation reach a specified<br>dollar amount. For example, the owner split for all<br>reservations up to \$1000 is 80/20. However, once a<br>reservation's lodging charges exceed \$1000, the split<br>changes to 85/15. In this example, the trigger value<br>(1000) would be the dollar amount that triggers a<br>change in the owner split. |
| Commission Value | Percentage    | Enter the percentage that the management company receives for the specified plan step.                                                                                                    |
|                  | Dollar Amount | Enter the dollar amount that the management<br>company receives, either per invoice or per<br>reservation, based on the settings in the plan step.                                                                                                    |

#### SAMPLE COMMISSION PLANS

Commission plans can be customized through the use of plan steps. We will now illustrate how plan step fields are adjusted for the following three sample commission plans.

- 1. The management company receives:
  - a. 35% of each reservation that is in-house up to 15 days.
  - b. 25% of each reservation that is in-house 15-29 days.
  - c. 15% of each reservation that is in-house for 30 days or more.

| Prope | rty Management F    | lesources               |       |         |                    |                |               |                  |         |  |
|-------|---------------------|-------------------------|-------|---------|--------------------|----------------|---------------|------------------|---------|--|
| Own   | ers Commission Plan | S Commission Assignment | Charg | e Items | Assign Charges   F | Reports        |               |                  |         |  |
|       | Commiss             | ion Plan Name:          |       |         |                    | Plan Ste       | eps:          |                  |         |  |
|       | Description         |                         |       |         | Туре               | Trigger Type   | Trigger Value | Commission Value | <b></b> |  |
|       | 35/25/15            |                         |       | Þ       | Percent 💌          | Length of Stay | 0             | 35               |         |  |
|       |                     |                         |       |         | Percent            | Length of Stay | 15            | 25               |         |  |
|       |                     |                         |       |         | Percent            | Length of Stay | 30            | 15               |         |  |
|       |                     |                         |       |         |                    |                |               |                  |         |  |
|       |                     |                         |       |         |                    |                |               |                  |         |  |

- 2. The management company receives:
  - a. A flat fee of \$100 per reservation that is in-house up to 5 days.
  - b. A flat fee of \$150 per reservation that is in-house from 5-14 days.
  - c. A flat fee of \$200 per reservation that is in-house for 15 days or more.

| Prope | rty Management Resources                 |            |        |                   |                |               |                  |  |
|-------|------------------------------------------|------------|--------|-------------------|----------------|---------------|------------------|--|
| Own   | ers Commission Plans Commission Assignme | nt Charg   | je Ite | ms Assign Charges | Reports)       |               |                  |  |
|       | Commission Plan Name                     | <b>∋</b> : |        |                   | Plan Ste       | eps:          |                  |  |
|       | Description                              |            |        | Туре              | Trigger Type   | Trigger Value | Commission Value |  |
|       | 7 100/150/200                            |            |        | Fixed per Invoice | Length of Stay | 0             | 100              |  |
|       |                                          |            |        | Fixed per Invoice | Length of Stay | 5             | 150              |  |
|       |                                          |            | J      | Fixed per Invoice | Length of Stay | 15            | 200              |  |
|       |                                          |            |        |                   |                |               |                  |  |
|       |                                          |            |        |                   |                |               |                  |  |

- 3. The management company receives:
  - a. \$25 per day that a reservation is in-house up to 10 days.
  - b. A flat \$200 for stays of 10 days or more.
  - c. A flat \$25 per owner stay.
  - d. A flat \$15 per comp stay.
  - e. Owners receive 5% of all POS Items charged at the property.

| roperty Management Resources                 |         |        |                   |                |               |                  |   | E |
|----------------------------------------------|---------|--------|-------------------|----------------|---------------|------------------|---|---|
| Owners Commission Plans Commission Assignmen | t Charg | e Item | s Assign Charges  | Reports)       |               |                  |   |   |
| Commission Plan Name                         | :       |        |                   | Plan Ste       | eps:          |                  |   |   |
| Description                                  |         |        | Туре              | Trigger Type   | Trigger Value | Commission Value | • |   |
| 🖉 Standard Commission Plan                   |         |        | Fixed per Day     | Length of Stay | 0             | 25               |   |   |
|                                              |         |        | Fixed per Invoice | Length of Stay | 10            | 200              | _ |   |
|                                              |         |        | Fixed per Invoice | Owner Stay     | 0             | 25               |   |   |
|                                              |         |        | Fixed per Invoice | Comp           | 0             | 15               |   |   |
|                                              |         | 1      | Percent           | POS Items      | 0             | 2                |   |   |

 $(\mathbf{i})$ 

There is no limit to the number of commission plans that can be created in the RezStream property management module.

#### 3. COMMISSION ASSIGNMENT

Once owners have been assigned to units and commission plans have been created, commission plans are linked to units in the Commission Assignment tab. Use the following steps for assigning a commission plan to a unit.

1. Access the Property Management Resources screen by clicking Tools > Property Management.

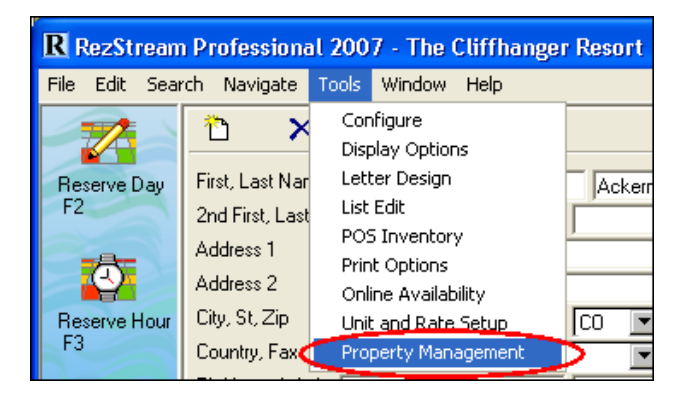

2. Click the Commission Assignment tab.

| Propert | y Management Resources                                                     |        |       |                                                                                                    |         |                                         |       |
|---------|----------------------------------------------------------------------------|--------|-------|----------------------------------------------------------------------------------------------------|---------|-----------------------------------------|-------|
| Owners  | Commission Plans                                                           | arge l | ltems | s   Assign Charges   R                                                                                                    | eports) |                                         |       |
|         | Plans:                                                                     |        | Ľ     | Units                                                                                                    |         | Assignments:                            |       |
|         | Description Standard Commission Plan 35/25/15 100/150/200 Standard (80/20) | •      |       | Unit   Unit  101  102  103  104  105  105  107  108  109  110  111  111  115  115  116  117  119  110  111  115  116  117  119 | Unit    | Plan Description                        |       |
|         |                                                                            |        | As    | ssign Plan to Unit >>                                                                                                    |         | Kara Kara Kara Kara Kara Kara Kara Kara |       |
|         |                                                                            |        |       |                                                                                                    |         |                                         | Close |

3. Highlight a commission plan (A), an unassigned unit (B), and click the Assign Plan to Unit button (C).

| Property Management Resources                    |                                   |                       | X        |
|--------------------------------------------------|-----------------------------------|-----------------------|----------|
| Owners Commission Plans Commission Assignment Ch | harge Items   Assign Charges   Re | ports                 |          |
| Plans:                                           | Unassigned<br>Units               | Assignments:          |          |
| Description                                      | 🔺 Unit 🔺                          | Unit Plan Description | <u> </u> |
| Standard Commission Plan                         | 110                               |                       |          |
| 35/25/15                                         | 111                               |                       |          |
|                                                  |                                   |                       |          |
| A Standard (80/20)                               | 114                               |                       |          |
|                                                  | 115                               |                       |          |
|                                                  | 116                               |                       |          |
|                                                  | 117                               |                       |          |
|                                                  | 118                               |                       |          |
|                                                  | 119                               |                       |          |
| <pre></pre>                                      | B 120                             |                       |          |
|                                                  | 122                               |                       |          |
|                                                  | 122                               |                       |          |
|                                                  | 124                               |                       |          |
|                                                  | 125                               |                       |          |
|                                                  | MTG1                              |                       |          |
|                                                  | MTG2                              |                       | <b>T</b> |
| Contraction (1997)                               | C Assign Plan to Unit >> D        | << Remove Assignment  |          |
|                                                  |                                   |                       | Close    |

1

4. The unit and plan description are now displayed in the Assignments table.

|      | Assignments:         |   |
|------|----------------------|---|
| Unit | Plan Description     |   |
| 120  | Standard (80/20)     |   |
|      |                      |   |
|      |                      |   |
|      |                      |   |
|      |                      |   |
|      |                      |   |
|      |                      |   |
|      |                      |   |
|      |                      |   |
|      |                      |   |
|      |                      |   |
|      |                      |   |
|      |                      |   |
|      |                      |   |
|      |                      | • |
|      | << Remove Assignment |   |

5. Repeat steps A - C in #3 above for each rental unit.

If a unit and commission plan need to be disassociated from one another, highlight its line in Assignments table and click the Remove Assignment button.

|   |      | Assignments:               |   |
|---|------|----------------------------|---|
|   | Unit | Plan Description           |   |
|   | 120  | Standard (80/20)           |   |
|   | 121  | Standard (80/20)           |   |
|   | 122  | 100/150/200                |   |
| ► | 123  | 35/25/15                   |   |
|   | 124  | Standard (80/20)           |   |
|   | 125  | 100/150/200                |   |
|   |      |                            |   |
|   |      | Contract Remove Assignment | • |

RezStream 3800 Gilpin Street, Suite 2-1 Denver, Colorado 80205

#### 4. CHARGE ITEMS

Charge items are deducted from revenue on owner statements. There are two types of owner charge items in the RezStream property management module, scheduled and un-scheduled charges. Each type is described below.

- 1. Scheduled charges Recurring charges that are for set amounts and that are agreed upon as part of the owner/management company contract. These charges are deducted from owner revenue based on one of the following timeframes:
  - a. Invoice Daily the charge is applied each night a reservation is in-house.
  - b. Once per Invoice the charge is applied once per reservation.
  - c. Per Period the charge is applied once per statement period defined for each individual property, often monthly.
  - d. Year Start the charge is applied at the beginning of each year (January 1).
  - e. Year End the charge is applied at the end of the year (December 31).
  - f. Biannual the charge is applied twice a year (January 1 and July 1).
  - g. Quarterly the charge is applied four times a year (January 1, April 1, July 1, and October 1).
- 2. Unscheduled charges Charges that are not anticipated, however, they are also deducted from owner revenue based on the owner/management company contract. An example of an unscheduled charge is plumbing repairs that are made to the unit. These repairs are not anticipated but are still the owner's responsibility.

#### **CREATING SCHEDULED CHARGE ITEMS**

Owner charge items are first defined and then assigned to specific units. Charge items are created from the Property Management Resources screen which can be accessed by clicking Tools > Property Management.

| R RezStream                             | Profession                                                                                    | al 200                                                    | 7 - The Cliffhar                                                                                                    | ger Resort |
|-----------------------------------------|-----------------------------------------------------------------------------------------------|-----------------------------------------------------------|----------------------------------------------------------------------------------------------------|------------|
| File Edit Sear                          | ch Navigate                                                                                   | Tools                                                     | Window Help                                                                                                    |            |
| Reserve Day<br>F2<br>Reserve Hour<br>F3 | First, Last Nar<br>2nd First, Last<br>Address 1<br>Address 2<br>City, St, Zip<br>Country, Fax | Cor<br>Disp<br>Leti<br>List<br>PO!<br>Prin<br>Onl<br>Unii | ifigure<br>olay Options<br>er Design<br>Edit<br>5 Inventory<br>t Options<br>ine Availability<br>; and Rate Setup<br>perty Management | Ackerr     |

Use the following steps for creating charge items.

1. Click the Charge Items tab.

| Owner C     | harge Item | is:    | Owner Charge Items: Unit |   |   |      | Items Scheduled to Unit |               |    |  |  |  |  |
|-------------|------------|--------|--------------------------|---|---|------|-------------------------|---------------|----|--|--|--|--|
| Description | Amount     | Type 🔺 | Unit                     |   |   | Unit | Description             | Frequency     |    |  |  |  |  |
|             |            |        | ▶ 101                    |   | • | 121  | Cleaning Fee            | Once per      |    |  |  |  |  |
|             |            | _      | 102                      |   |   | 122  | Cleaning Fee            | Once per      |    |  |  |  |  |
|             |            |        | 103                      |   |   | 123  | Cleaning Fee            | Once per      |    |  |  |  |  |
|             |            |        | 104                      |   |   | 124  | Cleaning Fee            | Once per      |    |  |  |  |  |
|             |            |        | 105                      |   |   | 125  | Cleaning Fee            | Once per      |    |  |  |  |  |
|             |            |        | 106                      |   |   | 120  | Cleaning Fee            | Once per      |    |  |  |  |  |
|             |            |        | 107                      |   |   | 120  | Resort Tax              | Invoice Daily |    |  |  |  |  |
|             |            |        | 108                      |   |   |      |                         |               |    |  |  |  |  |
|             |            |        | 109                      | _ |   |      |                         |               |    |  |  |  |  |
|             |            |        | 110                      | _ |   |      |                         |               |    |  |  |  |  |
|             |            |        | 111                      | _ |   |      |                         |               |    |  |  |  |  |
|             |            |        | 112                      | _ |   |      |                         |               |    |  |  |  |  |
|             |            |        | 113                      | _ |   |      |                         |               |    |  |  |  |  |
|             |            |        | 114                      | _ |   |      |                         |               |    |  |  |  |  |
|             |            |        | 115                      | - |   |      |                         |               |    |  |  |  |  |
|             |            |        | 116                      | _ |   |      |                         |               |    |  |  |  |  |
|             |            | -1     | 117                      |   |   |      |                         |               | -1 |  |  |  |  |
|             |            |        |                          |   |   |      |                         |               |    |  |  |  |  |

- 2. Click the Add New Item button (circled in the image above).
- 3. Enter an owner charge item description and amount to be charged to the owner for the charge item.

| roperty Management Reso | ources      |            |    |      |           |               |     |   |         |                          |               | E     |
|-------------------------|-------------|------------|----|------|-----------|---------------|-----|---|---------|--------------------------|---------------|-------|
| Owners Commission Plans | Commission  | Assignment | Ch | narg | e Items   | Assign Char   | ges | R | leports |                          |               |       |
| Owner Cha               | arge Ite    | ems:       |    |      | ι         | Jnit          |     |   |         | Items Scheduled to U     | nit           |       |
| Description             | Amount      | Туре       |    |      | Unit      |               | •   |   | Unit    | Description              | Frequency     |       |
| Cleaning Fee            | 25.00       | Amount     |    | ►    | 101       |               |     | • | 121     | Cleaning Fee             | Once per      |       |
|                         |             |            |    |      | 102       |               |     |   | 122     | Cleaning Fee             | Once per      |       |
|                         |             |            |    |      | 103       |               |     |   | 123     | Cleaning Fee             | Once per      |       |
|                         |             |            |    |      | 104       |               |     |   | 124     | Cleaning Fee             | Once per      |       |
|                         |             |            |    |      | 105       |               |     |   | 125     | Cleaning Fee             | Once per      |       |
|                         |             |            |    |      | 106       |               |     |   | 120     | Cleaning Fee             | Once per      |       |
|                         |             |            |    |      | 107       |               |     |   | 120     | Resort Tax               | Invoice Daily |       |
|                         |             |            |    |      | 108       |               |     |   |         |                          |               |       |
|                         |             |            |    |      | 109       |               |     |   |         |                          |               |       |
|                         |             |            |    |      | 110       |               |     |   |         |                          |               |       |
|                         |             |            |    |      | 111       |               |     |   |         |                          |               |       |
|                         |             |            |    |      | 112       |               |     |   |         |                          |               |       |
|                         |             |            |    |      | 113       |               |     |   |         |                          |               |       |
|                         |             |            |    |      | 114       |               |     |   |         |                          |               |       |
|                         |             |            |    |      | 115       |               |     |   |         |                          |               |       |
|                         |             |            |    |      | 116       |               |     |   |         |                          |               |       |
|                         |             |            |    |      | 117       |               |     |   |         |                          |               |       |
|                         |             |            | -  |      | 119       |               | •   |   |         |                          |               | -     |
| Reoccuring charges made | to unit own | ers        |    |      | Assign It | em to Unit >> |     |   |         | << Remove Scheduled Item |               |       |
|                         |             |            |    |      |           |               |     |   |         |                          |               | Close |

4. In the type field, specify from the drop-down list whether the charge item is a flat dollar amount or a percentage.

| Property Management Resources                 |                        |       |         |                          |               | ×        |
|-----------------------------------------------|------------------------|-------|---------|--------------------------|---------------|----------|
| Owners Commission Plans Commission Assignment | Charge Items Assign Ch | arges | Reports |                          |               |          |
| Owner Charge Items:                           | Unit                   |       |         | Items Scheduled to       | Unit          |          |
| Description Amount Type                       | Unit Unit              |       | Unit    | Description              | Frequency     | <b>_</b> |
| 🕨 Cleaning Fee 25.💋 Amount 💌                  | 101                    |       | 121     | Cleaning Fee             | Once per      |          |
| Amount                                        | 102                    |       | 122     | Cleaning Fee             | Once per      |          |
| Percent                                       | 103                    |       | 123     | Cleaning Fee             | Once per      |          |
| , olocik                                      | 104                    |       | 124     | Cleaning Fee             | Once per      |          |
| $\sim$                                        | 105                    |       | 125     | Cleaning Fee             | Once per      |          |
|                                               | 106                    |       | 120     | Cleaning Fee             | Once per      | _        |
|                                               | 107                    |       | 120     | Resort Tax               | Invoice Daily |          |
|                                               | 108                    |       |         |                          |               |          |
|                                               | 109                    |       |         |                          |               |          |
|                                               | 110                    |       |         |                          |               |          |
|                                               | 110                    |       |         |                          |               |          |
|                                               | 112                    |       |         |                          |               |          |
|                                               | 114                    | -     |         |                          |               |          |
|                                               | 115                    |       |         |                          |               |          |
|                                               | 116                    |       |         |                          |               |          |
|                                               | 117                    |       |         |                          |               |          |
|                                               | ▼ 118                  | •     |         |                          |               | <b>-</b> |
| Add New Item                                  | Assign Item to Unit >  | >     |         | << Remove Scheduled Item |               |          |
|                                               |                        |       |         |                          |               | Close    |

a. An example of a percentage charge item is a 1.5% resort fee that is charged on each reservation.

| Property Management Resources                 |                             |                          |               |
|-----------------------------------------------|-----------------------------|--------------------------|---------------|
| Owners Commission Plans Commission Assignment | Charge Items Assign Charges | Reports                  |               |
| Owner Charge Items:                           | Unit                        | Items Scheduled to U     | Init          |
| Description Amount Type                       | ▲ Unit ▲                    | Unit Description         | Frequency A   |
| Cleaning Fee 25.00 Amount                     | ▶ 101                       | 121 Cleaning Fee         | Once per      |
| Resort Tax 1.50 Percent                       | 102                         | 122 Cleaning Fee         | Once per      |
|                                               | 103                         | 123 Cleaning Fee         | Once per      |
|                                               | 104                         | 124 Cleaning Fee         | Once per      |
|                                               | 105                         | 125 Cleaning Fee         | Once per      |
|                                               | 106                         | 120 Cleaning Fee         | Once per      |
|                                               | 107                         | 120 Resort Tax           | Invoice Daily |
|                                               | 108                         |                          |               |
|                                               | 109                         |                          |               |
|                                               | 110                         |                          |               |
|                                               |                             |                          |               |
|                                               | 112                         |                          |               |
|                                               | 113                         |                          |               |
|                                               | 114                         |                          |               |
|                                               | 115                         |                          |               |
|                                               | 115                         |                          |               |
|                                               | ▼I 110 ▼I                   |                          | -             |
|                                               |                             |                          | <u> </u>      |
| Add New Item                                  | Assign Item to Unit >>      | << Remove Scheduled Item |               |
|                                               |                             |                          | Close         |

5. Follow steps 2 – 4 above until all owner charge items have been added to the list.

#### ASSIGNING SCHEDULED CHARGE ITEMS

Once owner charge items have been defined using the steps listed in the previous section, recurring owner charge items are assigned to rental units using the following steps.

1. With the charge item highlighted (A), scroll through and highlight the unit to which the owner charge item applies (B), and click the Assign Item to Unit button (C).

| Prope | rty Management Resources          |               |                         |                |                          |           |
|-------|-----------------------------------|---------------|-------------------------|----------------|--------------------------|-----------|
| Own   | ers   Commission Plans   Commissi | on Assignment | Charge Items Assign Cl  | harges Reports |                          |           |
|       | Owner Charge I                    | tems:         | Unit                    |                | Items Scheduled to U     | nit       |
|       | Description                       | Amount        | ▲ Unit                  | ▲ Unit         | Description              | Frequency |
| A     | Cleaning Fee                      | \$25.00       | 106                     |                |                          |           |
|       | Plumbing Repair                   | \$75.00       | 107                     |                |                          |           |
|       | Snow Removal                      | \$25.00       | 108                     |                |                          |           |
|       | Cleaning Fee                      | \$25.00       | 109                     |                |                          |           |
| _     | Miscellaneous Maintenance         | \$100.00      | 110                     |                |                          |           |
| _     | Carpet Cleaning                   | \$150.00      | 111                     |                |                          |           |
| _     | Painting                          | \$50.00       | 112                     |                |                          |           |
|       |                                   |               | 113                     |                |                          |           |
|       |                                   |               | 114                     | _              |                          |           |
|       |                                   |               | 115                     | _              |                          |           |
|       |                                   |               | 116                     | _              |                          |           |
|       |                                   |               | 110                     | _              |                          |           |
|       |                                   |               | 110                     | -              |                          |           |
|       |                                   |               | 119                     | -              |                          |           |
|       |                                   |               | 120<br>D 121            |                |                          |           |
|       |                                   |               | 122                     |                |                          |           |
|       |                                   |               | ▼ 122                   | -              |                          | <b>-</b>  |
|       | Add New Item                      |               | C Assign Item to Unit : | >>             | << Remove Scheduled Item |           |
|       |                                   |               |                         |                |                          |           |
|       |                                   |               |                         |                |                          | Close     |

2. The charge item displays in the Items Scheduled to Unit table. Use the frequency drop-down list to define when the charge item will be applied to the owner statement and deducted from rental revenue. In the example below, the cleaning fee is applied once per reservation.

|               | Items Scheduled to U     | nit |                  |
|---------------|--------------------------|-----|------------------|
| Unit          | Description              |     | Frequency        |
| <i>.1</i> 121 | Cleaning Fee             |     | Once per 💌       |
|               |                          | 0   | Invoice Daily    |
|               |                          | 1   | Once per Invoice |
|               |                          | 2   | Per Period       |
|               |                          | 3   | Year Start       |
|               |                          | 4   | Pióppuol         |
|               |                          | 8   | Quarterlu        |
|               |                          |     | •                |
|               | << Remove Scheduled Item |     |                  |

3. Repeat steps 1 and 2 and assign the owner charge items to each applicable unit. In the example below, the cleaning fee will be applied to units 121 – 125. The \$25 cleaning fee will now be deducted once per reservation from the owner's rental revenue.

|    |      | Items Scheduled to U     | nit       |
|----|------|--------------------------|-----------|
|    | Unit | Description              | Frequency |
|    | 121  | Cleaning Fee             | Once per  |
|    | 122  | Cleaning Fee             | Once per  |
|    | 123  | Cleaning Fee             | Once per  |
|    | 124  | Cleaning Fee             | Once per  |
| .0 | 125  | Cleaning Fee             | Once per  |
|    |      |                          |           |
|    |      | << Remove Scheduled Item | •         |

#### **CREATING UNSCHEDULED CHARGES**

Unscheduled charges are created the same way as scheduled charges. As it is impossible to foresee when an unscheduled charge will be necessary, these charges are not assigned to a unit like recurring charges are. These unscheduled charges are still defined in this step and will be deducted from the owner's revenue as the work is performed and an invoice amount is known.

To create an unscheduled charge, go to Tools > Property Management and click the Charge Items tab. Click the Add New Item button and add the owner charge item description (Plumbing Repair). Notice, the charge is not assigned to a unit.

 $(\mathbf{\hat{I}})$ 

## For more information on when unscheduled charges are assigned to a unit, please refer to the next section, Assign Charges.

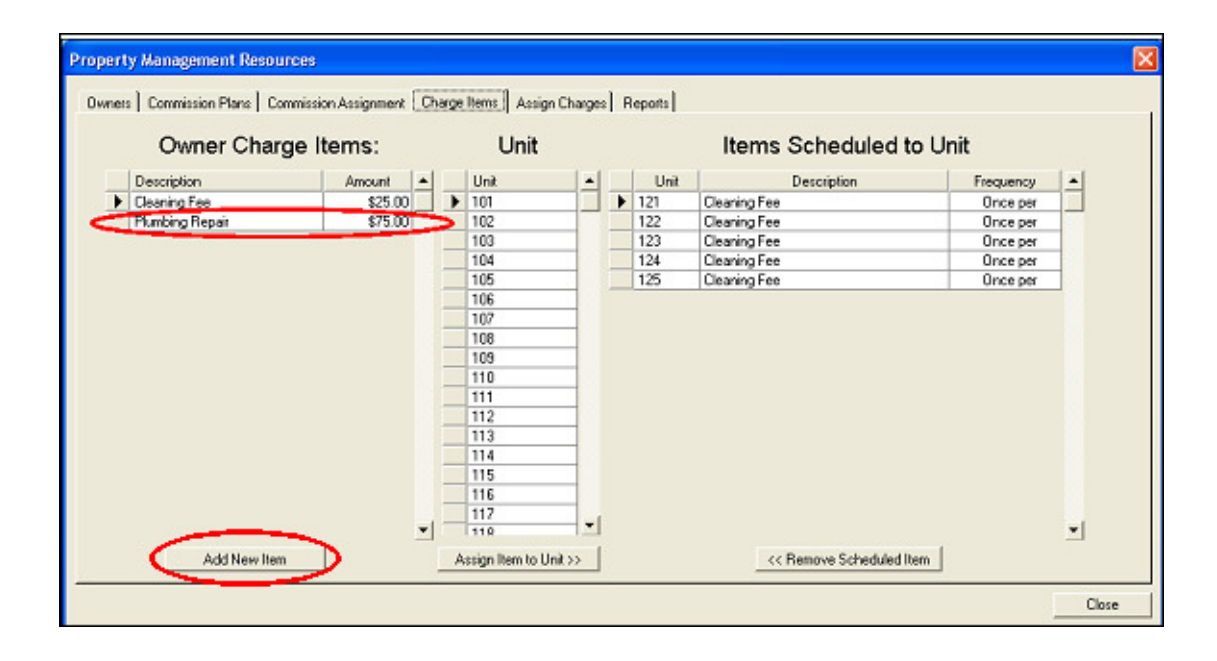

#### 5. ASSIGN CHARGES

The Assign Charges tab in the Property Management Resources screen is used to process reservations, POS charges, and scheduled charges. When necessary, unscheduled charges can also be added.

| Property Management Resource | es                |              |                     |                            |                       |           |          |
|------------------------------|-------------------|--------------|---------------------|----------------------------|-----------------------|-----------|----------|
| Owners Commission Plans Comm | ission Assignment | Charge Items | Assign Charges (    | Benorts                    |                       |           |          |
|                              |                   | onlige tonic |                     |                            |                       |           | 1        |
| Last Month This Month        | This Year         |              | Prop                | erty Management            | Fees to Owner         |           |          |
| Dates 02/01/2006 - 02/28     | /2006 💌           |              |                     |                            |                       |           |          |
| Unit 120                     | -                 | Date         | Unit                | Description                | Revenue               | PM Fee Lo | ock 🔺    |
|                              | _                 |              |                     |                            |                       |           |          |
| Process Reservations         | 5                 | <b>_</b>     |                     |                            |                       |           |          |
| Process POS Charges          | s                 | )            |                     |                            |                       |           |          |
|                              |                   |              |                     |                            |                       |           |          |
| Process Scheduled Char       | rges              |              |                     |                            |                       |           |          |
| Description                  | Amount 🔺          | 1            |                     |                            |                       |           |          |
| Cleaning Fee                 | \$25.00           | 1            |                     |                            |                       |           |          |
| Plumbing Repair              | \$75.00           | 1            |                     |                            |                       |           |          |
| Snow Removal                 | \$25.00           |              |                     |                            |                       |           |          |
| Homeowners Dues              | \$25.00           |              |                     |                            |                       |           |          |
| Miscellaneous Maintenance    | \$100.00          |              |                     |                            |                       |           |          |
| Carpet Cleaning              | \$150.00          |              |                     |                            |                       |           |          |
| Painting                     | \$50.00           |              |                     |                            |                       |           |          |
|                              |                   |              |                     |                            |                       |           | <b>+</b> |
|                              |                   |              |                     |                            |                       |           |          |
|                              | <b>-</b>          | ]            |                     |                            | \$0.00                | \$0.00    |          |
| Add Selected Charge          | >                 | Le           | ock All Current Cha | rges Unlock All Current Ch | arges Clear Current ( | harges    |          |
|                              |                   |              |                     |                            |                       |           |          |
|                              |                   |              |                     |                            |                       |           | Close    |
|                              |                   |              |                     |                            |                       |           |          |

Use the following steps for processing reservations, POS charges, and scheduled charges.

- 1. Click Tools > Property Management and click the Assign Charges tab.
- 2. Specify a time period for processing reservations and/or charges. A time period can be specified in one of two ways.
  - a. Click one of the preset buttons for Last Month, This Month, or This Year.

Last Month This Month This Year

b. Or specify a start and end date. These dates can be entered directly into the blank date boxes or selected from the drop-down calendars.

| La<br>Dates 0; | ast Month This Mor<br>2/15/2006 💌 🗍 | nth<br>02/25 | This'<br>5/200 | Year<br>6 🔽 | ]      |      |     |     |
|----------------|-------------------------------------|--------------|----------------|-------------|--------|------|-----|-----|
| Unit 1         | 20                                  | •            | F              | ebru        | Jary 3 | 2006 | ;   | Ţ   |
|                | Process Reser                       | Sun          | Mon            | Tue         | Wed    | Thu  | Fri | Sat |
|                |                                     | 29           | 30             | 31          | 1      | 2    | 3   | 4   |
|                | Process POS C                       | 5            | 6              | - 7         | 8      | 9    | 10  | 11  |
|                |                                     | 12           | 13             | 14          | 15     | 16   | 17  | 18  |
|                | Process Schedule                    | 19           | 20             | 21          | 22     | 23   | 24  | 25  |
|                |                                     | 26           | 27             | 28          | 1      | 2    | 3   | 4   |
| Descr          | iption                              | 5            | 6              | 7           | 8      | 9    | 10  | 11  |
| 🕨 Cleani       | ing Fee                             | 0            | Tod            | lay: 🕻      | 3/23   | /200 | 6   |     |
|                |                                     |              |                |             |        |      |     |     |

3. Select a rental unit from the unit drop-down list.

| Unit | 120  | <b>_</b>          |
|------|------|-------------------|
|      | Unit | Long Name         |
|      | 120  | 120 - Suite       |
|      | 121  | 121 - King        |
|      | 122  | 122 - Queen Queen |
|      | 123  | 123 - King        |
|      | 124  | 124 - Suite       |
| De   | 125  | 125 - King        |

4. Click the Process Reservations button.

| Process Reservations |
|----------------------|
|----------------------|

Reservations from the specified time period are automatically linked to the selected unit and listed in the Property Management Fees to Owner table. This table details reservation dates, nightly revenue, and any commission due from the owner to the property management company (PM Fee).

|                          | Prop     | perty Management Fees | s to Owne | er      |      |          |
|--------------------------|----------|-----------------------|-----------|---------|------|----------|
| Date                     | Unit     | Description           | Revenue   | PM Fee  | Lock | <b>_</b> |
| 2/8/200                  | 120      | 120 - Suite - Comm    | \$125.00  | \$25.00 |      |          |
| 2/9/2006                 | 120      | 120 - Suite - Comm    | \$125.00  | \$25.00 |      |          |
| 2/10/20 <mark>.</mark> 6 | 120      | 120 - Suite - Comm    | \$145.00  | \$29.00 |      | ]        |
| 2/11/20 <mark>0</mark> 6 | 120      | 120 - Suite - Comm    | \$145.00  | \$29.00 |      |          |
| 2/12/20                  | 120      | 120 - Suite - Comm    | \$125.00  | \$25.00 |      | ]        |
| 2/13/2006                | 120      | 120 - Suite - Comm    | \$125.00  | \$25.00 |      |          |
| 2/14/200                 | 120      | 120 - Suite - Comm    | \$125.00  | \$25.00 |      | ]        |
| 2/15/2006                | 120      | 120 - Suite - Comm    | \$125.00  | \$25.00 |      | ]        |
|                          | $\smile$ |                       |           |         |      |          |

5. If necessary, click the Process POS Charges button.

1

# Step #5 is only required for properties that pay owners a portion of point of sale items posted to reservations.

6. If necessary, click the Process Scheduled Charges button. Scheduled charges are automatically linked to the selected unit based on the frequency rules defined under the Charge Items tab.

|           | Due  |                     |            |         |      |
|-----------|------|---------------------|------------|---------|------|
|           | Prop | perty Management Fe | es to Owne | er      |      |
| Data      | Unit | Description         | Revenue    | PM Fee  | Lock |
| 2/8/2006  | 120  | Cleaning Fee        | \$0.00     | \$25.00 |      |
| 27872006  | 120  | 120 - Suite - Comm  | \$125.00   | \$25.00 |      |
| 2/9/2006  | 120  | 120 - Suite - Comm  | \$125.00   | \$25.00 |      |
| 2/10/2006 | 120  | 120 - Suite - Comm  | \$145.00   | \$29.00 |      |
| 2/11/2006 | 120  | 120 - Suite - Comm  | \$145.00   | \$29.00 |      |
| 2/12/2006 | 120  | Cleaning Fee        | \$0.00     | \$25.00 |      |
| 2/12/2006 | 120  | 120 - Suite - Comm  | \$125.00   | \$25.00 |      |
| 2/13/2006 | 120  | 120 - Suite - Comm  | \$125.00   | \$25.00 | П    |
| 2/14/2006 | 120  | 120 - Suite - Comm  | \$125.00   | \$25.00 |      |
| 2/15/2006 | 120  | 120 - Suite - Comm  | \$125.00   | \$25.00 |      |

1

# Step #6 is only required for properties that defined scheduled charges in the Charge Items tab. For additional information about scheduled charges, please see the section titled Charge Items.

- Add unscheduled charges using the following steps. These steps are only required if your property
  has defined unscheduled charges (Charge Items tab > Owner Charge Items) and the unscheduled
  charge occurred during the selected time frame. In our example, Unit 120 required carpet cleaning.
  - a. Highlight the unscheduled charge (Carpet Cleaning) in the list of charges.

| Description               | Amount   |
|---------------------------|----------|
| Cleaning Fee              | \$25.00  |
| Plumbing Repair           | \$75.00  |
| Snow Removal              | \$25.00  |
| Homeowners Dues           | \$25.00  |
| Miscellaneous Maintenance | \$100.00 |
| Carpet Cleaning           | \$150.00 |
| Painting                  | \$50.00  |

b. Click the Add Selected Charge button.

Add Selected Charge

A calculator is displayed where you can enter a quantity and have RezStream Professional calculate the total charge.

| Blank              |       | ×           |
|--------------------|-------|-------------|
| Set Amount<br>Save | and G | uantity and |
| 150                | x     | 1           |
| Amount             |       | Quantity    |
| Save               |       | Cancel      |

 $(\mathbf{i})$ 

|   | Lock | PM Fee  | Revenue  | Description        | Unit | Date      |   |
|---|------|---------|----------|--------------------|------|-----------|---|
|   |      | \$25.00 | \$0.00   | Cleaning Fee       | 120  | 2/8/2006  |   |
|   |      | \$25.00 | \$125.00 | 120 - Suite - Comm | 120  | 2/8/2006  |   |
|   |      | \$25.00 | \$125.00 | 120 - Suite - Comm | 120  | 2/9/2006  |   |
|   |      | \$29.00 | \$145.00 | 120 - Suite - Comm | 120  | 2/10/2006 |   |
|   |      | \$29.00 | \$145.00 | 120 - Suite - Comm | 120  | 2/11/2006 |   |
|   |      | \$25.00 | \$0.00   | Cleaning Fee       | 120  | 2/12/2006 |   |
|   |      | \$25.00 | \$125.00 | 120 - Suite - Comm | 120  | 2/12/2006 | 3 |
|   |      | \$25.00 | \$125.00 | 120 - Suite - Comm | 120  | 2/13/2006 |   |
|   |      | \$25.00 | \$125.00 | 120 - Suite - Comm | 120  | 2/14/2006 | 2 |
|   |      | \$25.00 | \$125.00 | 120 - Suite - Comm | 120  | 2/15/2006 |   |
|   |      | \$95.00 | \$0.00   | Carpet Cleaning    | 120  | 2/28/2006 | 0 |
| • |      |         |          |                    |      |           |   |

c. Enter an updated price for the unscheduled charge, if necessary.

Entering a checkmark in the Lock column locks the charge so that the item cannot be accidentally cleared. To quickly lock all charges on the screen, click the Lock All Current Charges button. To clear the locked charges, click the Unlock All Current Charges button. To clear the entire list, click Clear Current Charges.

## 6. PRINTING OWNER STATEMENTS

Owner statements combine reservation revenue with owner charges to provide a consolidated statement for the rental period. Once revenue and charges have been assigned, owner statements can be printed using the following steps.

1. Click Tools > Property Management and click the Reports tab.

| Owners Commission Plans Commission Assignment Charge Items Assign Charge Reports                                                                                                    |
|----------------------------------------------------------------------------------------------------|
| Print to PDF instead of printer   Last Month This Year   Unit Print Selected Unit Owner Statement   Dates 02/23/2002 •   02/23/2002 • Print All Units Owner Statement   Include Ditor Houry Revenue   Include Point of Sale Revenue (Extra Charges)   Include Package Item Revenue (Clean Fees) |
|                                                                                                    |

- 2. Specify a date range for the owner statement. The date range can be specified using one of the following methods.
  - a. Click one of the preset buttons for Last Month, This Month, or This Year.

Last Month This Month This Year

b. Or specify a start and end date. These dates can be typed in directly to the blank date boxes or selected from the drop-down calendars.

| Last Month This Mor<br>Dates 02/15/2006 - | nth | This<br>3/200 | Year<br>6 🔽 | ]    |      |     |     |
|-------------------------------------------|-----|---------------|-------------|------|------|-----|-----|
| 🔲 Include Other Ho                        | •   | I             | ebri        | Jary | 2006 | ;   | ►   |
| Include Point of 9                        | Sun | Mon           | Tue         | Wed  | Thu  | Fri | Sat |
| Include Package                           | 29  | 30            | 31          | 1    | 2    | 3   | 4   |
| j meldde'r dekage                         | 5   | 6             | 7           | 8    | 9    | 10  | 11  |
|                                           | 12  | 13            | 14          | 15   | 16   | 17  | 18  |
|                                           | 19  | 20            | 21          | 22   | 23   | 24  | 25  |
|                                           | 26  | 27            | 28          | 1    | 2    | 3   | 4   |
|                                           | 5   | 6             | - 7         | 8    | 9    | 10  | 11  |
|                                           | 0   | Tod           | lay: 🕻      | 3/23 | /200 | 6   |     |

- 3. Use the checkboxes below the date fields to specify whether or not other hourly revenue, point of sale revenue, and/or package item revenue should be included on the statement.
  - a. Select "Include Other Hourly Revenue" if you wish to include hourly revenue in your owner statement. Normally, hourly revenue is not included.
  - b. Select "Include Point of Sale Revenue (Extra Charges)" if you would like to include any POS charges in your owner statement. This is only used if you defined a commission plan with a plan step that includes POS charges.
  - c. Select "Include Package Item Revenue (Clean Fees)" if your property adds cleaning fees to rate packages and wants to share this revenue with owners. Cleaning fees assigned to rate packages are designed to charge the cleaning fee to the guest, not the owner. The cleaning fees are defined as point of sale charges, grouped as packages, and assigned to rate names. In this scenario, the owner would then receive a split of not only the room revenue, but also the cleaning fee charged to the guest. *Note: this is not common at most vacation rental and condominium management companies.*
- 4. To print an owner statement for a selected unit, select a rental unit from the drop-down unit list and click the Print Selected Unit Owner Statement button.

| Unit | 120  | Pi                | int to PDF instead of printer<br>int Selected Unit Owner Statement |
|------|------|-------------------|--------------------------------------------------------------------|
|      | Unit | Long Name         | Dist All Units Owner Chatemant                                     |
|      | 120  | 120 - Suite       | Print All Units Uwher Statement                                    |
|      | 121  | 121 - King        |                                                                    |
|      | 122  | 122 - Queen Queen |                                                                    |
|      | 123  | 123 - King        |                                                                    |
|      | 124  | 124 - Suite       |                                                                    |
|      | 125  | 125 - King        |                                                                    |
|      |      |                   |                                                                    |

| Owner Statement: 120  |                   | 02/01 - 02/28/2006 |
|-----------------------|-------------------|--------------------|
| Item                  | Value             |                    |
| 0 wner                | Vargas, Rita      |                    |
| Unit                  | 120 - 120 - Suite |                    |
| Nights Occupied       | 12                |                    |
| Nights Out of Service | 0                 |                    |
| O wner Nights         | 0                 |                    |
| O ccupan cy           | 43.00%            |                    |
| Guest Count           | 16                |                    |
| Income                |                   |                    |
| Rental Revenue        | \$1,040.00        |                    |
| Total Revenue         | \$1,153.40        |                    |
| Tax Revenue           | \$113.40          |                    |
| Net Rental Revenue    | \$1,040.00        |                    |
| Expenses              |                   |                    |
| 120 - Suite - Comm    | \$208.00          |                    |
| Carpet Cleaning       | \$95.00           |                    |
| Cleaning Fee          | \$50.00           |                    |
| Total Expenses        | \$353.00          |                    |
| Amount Due Owner      | \$687.00          |                    |

The owner statement for the selected unit and the selected time period is displayed to the screen.

Click the Print button in the lower right-hand corner to print the owner statement.

<u>P</u>rint

5. To print all owner statements, click the Print All Units Owner Statement button.

Print All Units Owner Statement

Use the radio buttons at the bottom of the screen to specify whether you would like to print all pages or just the current page.

|--|

6. If you plan on emailing owner statements, click the checkbox for Print to PDF instead of printer. After selecting this option, click the Print Selected Owner button. Using these steps, a PropertyManagement.PDF file is created in your C:\ProgramFiles\RezStream folder. The PDF file is the owner statement for the selected unit. This file can be renamed (if necessary) and attached to an email.

By entering a checkmark in the Print to PDF instead of printer box and clicking the Print All Units Owner Statement button, a file is created that includes each owner statement.

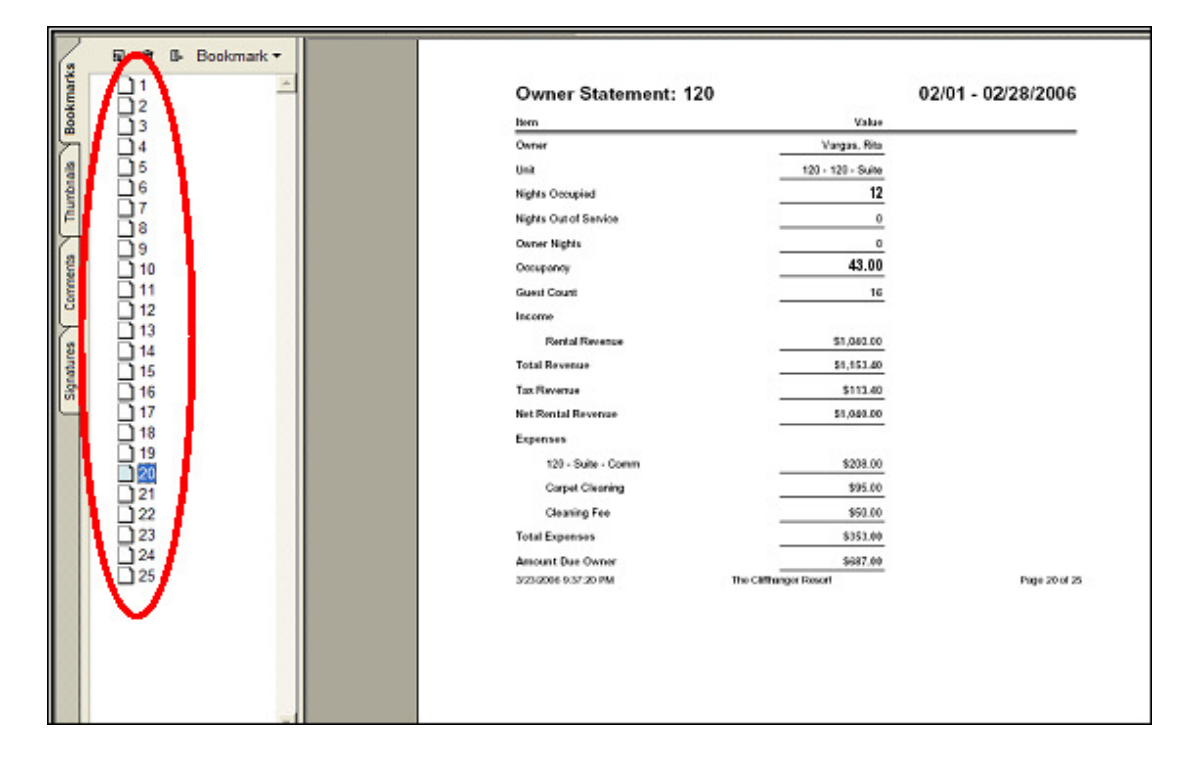

Units (circled above) are listed down the left-hand side of the PDF file. Click a unit to view the corresponding owner statement.

1

## **REZSTREAM CONTACT INFORMATION**

For additional information on any of the topics contained in this guide, please contact:

RezStream Help Desk: 303-872-0220

Please contact RezStream Sales at 866-360-8210 for information on RezStream add-on modules, including:

- RezStream Booking Engine
- Call Accounting
- Credit Card Processing
- Global Distribution System

Normal business hours are 8AM to 5PM, Monday through Friday, MST.

After hours support is available for an additional fee.

RezStream 3800 Gilpin Street, Suite 2-1 Denver, CO 80205 Sales: 866-360-8210 Support: 303-872-0220 Fax: 303-297-3233 <u>www.rezstream.com</u> <u>sales@rezstream.com</u> <u>support@rezstream.com</u>

#### **REZSTREAM ADDITIONAL REFERENCES**

Documents available for download on the documentation download page.

#### **RezStream Professional:**

http://www.rezstream.com/documentation\_rezstream\_professional.htm

- RezStream Professional Front Desk Guide
- RezStream Professional User's Manual
- RezStream Professional Credit Card Processing Manual

#### **RezStream Booking Engine:**

http://www.rezstream.com/documentation\_rezstream\_booking\_engine.htm

- RezStream Booking Engine User's Guide
- RezStream Booking Engine Quick Start Guide
- RezStream Professional Booking Engine User's Guide
- RezStream Booking Engine Payment Gateway Configuration

RezStream also offers training demos on a variety of topics accessed from the following web page.

http://rezstream.com/software\_demos.htm